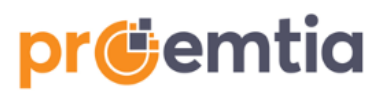

# İÇİNDEKİLER

| GENEL I | BİLGİLER                           | 1  |
|---------|------------------------------------|----|
| 1. TÜ   | ZEL KİŞİ TACİR                     | 3  |
| 1.1.    | KAYIT BİLGİSİ                      | 3  |
| 1.2.    | İLETİŞİM VE FİRMA BİLGİLERİ        | 3  |
| 1.3.    | BELGELER                           | 4  |
| 1.4.    | ÖDEME BİLGİLERİ VE TİCARİ KOŞULLAR | 5  |
| 1.5.    | DEPO BİLGİLERİ                     | 7  |
| 1.6.    | ÇALIŞAN TANIMLAMA                  | 7  |
| 2. GE   | ERÇEK KİŞİ TACİR                   | 9  |
| 2.1.    | KAYIT BİLGİSİ                      | 9  |
| 2.2.    | FİRMA BİLGİLERİ                    | 9  |
| 2.3.    | BELGELER                           |    |
| 2.4.    | ÖDEME BİLGİLERİ VE TİCARİ KOŞULLAR |    |
| 2.5.    | DEPO BİLGİLERİ                     |    |
| 2.6.    | ÇALIŞAN TANIMLAMA                  |    |
| 3. ŞİFR | REMİ UNUTTUM/ŞİFRE YENİLEME        | 14 |

#### **GENEL BİLGİLER**

Proemtia;

- Endüstriyel ürün ticareti yapan her ölçekteki firmayı bir araya getirmeyi hedefleyen,
- Alıcı ve satıcılara uçtan uca dijital deneyim sunan,
- Ticari modeliyle geleneksel iş yapış şekillerini dijitalleştiren
- Güvenilir ticareti sağlayan,
- Türkiye'de ilk kez sunulan ve firmadan firmaya(B2B) işleyen,

endüstriyel pazaryeri platformudur.

Proemtia'da satıcılar sistem tarafından rasgele olarak belirlenen ve 24 saatte bir değişen kodlarla (Örneğin: "Onaylı Satıcı-AB1234") temsil edilmekte olup, alıcılar tarafından ödeme işlemi yapılarak sipariş kesinleştirildiğinde satıcının unvanının ve iletişim bilgilerinin görülmesi mümkün olmaktadır.

Platformda satışa konu olacak ürünlerin belirli kalite standartlarında olması gerektiğinden sadece platform tarafından belirlenen ürünlerin sisteme yüklenmesi gerçekleştirilebilmektedir. Diğer bir ifade ile satıcılar platform tarafından belirlenen ürünler dışında herhangi bir ürünü platforma yükleyememektedir.

Platformda işlemler peşin (Kredi Kartı/Banka Kartı ve/veya Havale/EFT/FAST ile) veya vadeli (Sadece İş Bankası Proemtia Bayi Kart sahibi alıcılar için geçerlidir) olarak yapılabilmektedir.

Platform üzerinden satın alım işlemleri; ulusal, resmî ve dini bayram günleri ile yılbaşı, 1 Mayıs, 15 Temmuz, Cumartesi ve Pazar günleri dışındaki çalışma günlerinde, saat **09:30-17:30** arasında yapılabilmektedir. Satıcıların, platformun alıcıların satın alım işlemlerine kapalı olduğu zaman dilimlerinde ürün yüklemesi/güncellemesi mümkün olmaktadır.

Alıcıların platform aracılığıyla satın aldıkları ürünleri tercihlerine göre "Satıcı Deposundan Teslim" almaları veya kendi adreslerine teslim edilmesini tercih ediyorlarsa "Alıcı Adresine Teslim" seçeneğini seçerek platform anlaşmalı lojistik firması aracılığı ile almaları mümkündür.

Satıcılar Proemtia'da satmak üzere yükledikleri ürünlere ilişkin olarak, 1,2 veya 3 iş günü seçeneklerinden birisini seçerek tercih ettikleri yükleme (teslimat) süresini belirtmektedir. Örneğin 1 iş günü seçeneğini seçen satıcı, siparişin verildiği tarihten 1 iş günü sonra saat 17:30'a kadar ürünlerin alıcıya, alıcının yönlendirdiği araca veya alıcı lojistik teklifi alarak lojistikle adresine teslimatı seçtiyse lojistik firmasına ürünleri teslim etmekle yükümlüdür.

Proemtia satıcısı olmak için işletmenizin (tüzel veya şahıs şirketi) olması gerekmektedir. Şirket bilgileriniz ile aşağıdaki başvuru adımlarını takip ederek üyelik başvurusunda bulunabilirsiniz.

<u>www.proemtia.com</u> adresinden ulaşacağınız sitemizde kayıt olma işlemini, aşağıdaki sayfanın sağ üst köşesinde yer alan 'Üye Ol' butonunun üzerine gelindiğinde açılan 'Satıcı Ol' seçeneğini tıklayarak başlatabilirsiniz.

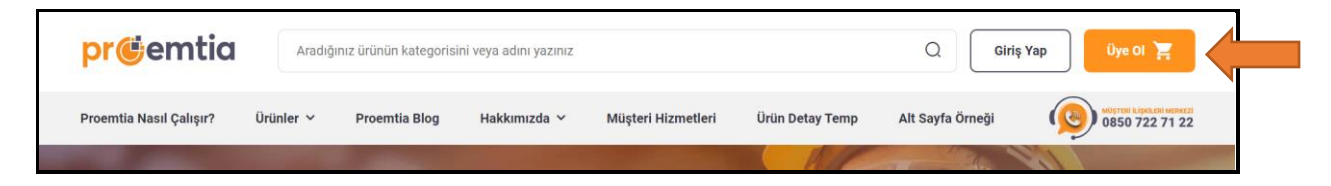

'Satıcı Ol' seçeneğine tıklayarak açılan aşağıdaki sayfada;

| <b>SATICI OLMAK İÇİN ÜYE OL</b><br>Cep telefon numaranızı giriniz.                                                                                                    |  |
|----------------------------------------------------------------------------------------------------|--|
| Cep Telefonu          Cup Telefonu         ()         Devam'a basarak <u>Site Kullanım Koşulları'nı</u> kabul ettiğinizi onaylıyorsunuz.         Aydınlatma Metnine <u>buradan</u> ulaşabilirsiniz         Kimlik, iletişim ve pazarlama verilerimin SMS, e-posta ve         arama ile ticari elektronik ileti gönderilmesi amacıyla işlenmesini kabul ediyorum. |  |
| DEVAM                                                                                                    |  |
| <u>Anasayfaya Geri Dön</u>                                                                                                    |  |

- Cep telefonu bilginizi giriniz ('Site Kullanım Koşulları ve Aydınlatma Metni'ni bu alandan ulaşıp okuyabilirsiniz)
- 'Proemtia'dan e-posta ve sms almayı kabul ediyorsunuz' ifadesinin başında yer alan kutucuk işaretlenerek 'Devam' butonuna tıklandıktan sonra cep telefonunuza SMS olarak gönderilen doğrulama kodunu aşağıda yer verilen ekrana girerek üyelik sürecini başlatabilirsiniz.

| pr <b>e</b> mtia |                                                             |  |  |  |  |
|------------------|-------------------------------------------------------------|--|--|--|--|
| 0                | SMS DOĞRULAMA<br>Telefonunuza gönderilen SMS kodunu giriniz |  |  |  |  |
|                  | (143)                                                       |  |  |  |  |
|                  | Kodu Tekrar Gönder                                          |  |  |  |  |
|                  | ONAVLA                                                      |  |  |  |  |

Şifre belirlenirken aşağıdaki hususlara dikkat edilmelidir

• En az 1 büyük, 1 küçük harf ve 1 rakam içermesi

- En az 8 karakterden oluşması
- Kullanıcı şifresinin son 1 şifre ile aynı olmaması

Şifrenizi oluşturduktan sonra kayıt bilgilerini doldurma aşamasına geçebilirsiniz. Bu aşamadan sonra sürece "Tüzel Kişi Tacir" veya "Gerçek Kişi Tacir" seçeneklerinden birini seçerek devam edebilirsiniz.

#### 1. TÜZEL KİŞİ TACİR 1.1. KAYIT BİLGİSİ

Aşağıdaki 'Tüzel Kişi Tacir' ekranında yer alan alanların hepsinin doldurulması zorunlu olup boş geçilemez.

| TÜZEL KİŞİ TACİR<br>GERÇEK KİŞİ TACİR                 |
|-------------------------------------------------------|
| Şirket Unvanı *                                       |
| Şirket Adresi *                                       |
| II*     ▼     Mahalle*                                |
| Şirket Temsilcisi Ad Soyad * Cep Telefonu *5559773314 |
| E-Posta *                                             |
| Vazgeç Devam Et                                       |
|                                                       |

| İlgili Alan       | Açıklama                                                                             |
|-------------------|--------------------------------------------------------------------------------------|
| Şirket Temsilcisi | Ticaret siciline kayıtlı, şirketi temsil yetkisini haiz olan şirket temsilcilerinden |
| Ad Soyad*         | biri olmalıdır.                                                                      |
| E-Posta*          | Platform ile ilgili konularda bildirim yapmak için kullanılacak mail adresidir.      |
|                   | Mümkünse kurumsal e-posta adresinizin eklenmesi beklenmektedir.                      |

Tüm alanlar doldurulup alan bazlı kontrollerin başarılı olması durumunda 'Devam Et' butonuna tıklanarak 'İletişim ve Firma Bilgileri' ekranına geçiş sağlanır.

#### 1.2. İLETİŞİM VE FİRMA BİLGİLERİ

|                               | TÜZEL KİŞİ TACİR        |   |                                |  |
|-------------------------------|-------------------------|---|--------------------------------|--|
| 🜖 İLETİŞİM VE FİRMA BİLGİLERİ |                         |   |                                |  |
| İmza ve İletişim Bilgileri    |                         |   |                                |  |
| İmza Yetkilisi Ad Soyad *     | İmza Yetkilisi Unvanı * | • | İmza Yetkilisi Sabit Telefon * |  |
| İmza Yetkilisi Cep Telefon *  |                         |   |                                |  |
| İmza Yetkilisi Ekle           |                         |   |                                |  |

İletişim ve Firma Bilgileri adımı 'İmza ve İletişim Bilgileri' ve 'Firma Hakkında Bilgiler' olmak üzere iki bölümden oluşmaktadır.

• 'İmza ve İletişim Bilgileri' bölümünde yer alan aşağıdaki alanların da hepsinin doldurulması zorunlu olup boş geçilemez.

| Alanlar                | Açıklama                                                          |
|------------------------|-------------------------------------------------------------------|
| İmza Yetkilisi Ad -    |                                                                   |
| Soyad*                 |                                                                   |
| İmza Yetkilisi Unvanı* | İmza sirkülerine göre şirketi temsile yetkili kişilerin bilgileri |
| İmza Yetkilisi Sabit   | girilecektir.                                                     |
| Telefon*               |                                                                   |
| İmza Yetkilisi Cep     |                                                                   |
| Telefonu*              |                                                                   |

| E | a İmza Yetkilisi Ekle                                |
|---|------------------------------------------------------|
|   | İmza Yetkilisi ile İletişim Yetkilisi farklı kişiler |

Yukarıdaki alandan ilave imza yetkilisi ve/veya iletişim yetkilisi eklenebilmektedir.

'Firma Hakkında Bilgiler' bölümünde yer alan aşağıdaki alanların hepsinin doldurulması zorunlu olup boş geçilemez.

| Firma Hakkında Bilgiler                    |   |                      |   |                           |
|--------------------------------------------|---|----------------------|---|---------------------------|
| Vergi Dairesi İl *                         | • | Vergi Dairesi İlçe * | - | Ticaret Sicil Müdürlüğü * |
| Ticaret Sicil Numarası *                   |   | Son Yıl Ciro (TL) *  | • | Çalışan Sayısı *          |
| Ağırlıkla Ticaretini Yaptığı Kategoriler * | • | Firma Türü *         | • | Mersis Numarası *         |
|                                            |   |                      |   | Vazgeç Geri Dön Devam Et  |

Tüm alanlar doldurulup alan bazlı kontrollerin başarılı olması durumunda 'Devam Et' butonuna tıklanır ve 'Belgeler' bölümüne geçilir.

#### **1.3. BELGELER**

| Başvurunuzun tamamlar<br>whatsapp üzerinden ya o | nması için aşağıda yer alan belgelerin tarafımız<br>da mail@maill.com adresine E-posta üzerinden | a iletilmesi gerekmektedir. Belgeleri aşı<br>iletebilirsiniz. | ağıdaki alanlardan yükleyebilir veya 05XX XXX XX ) | (X numaralı telefona |
|--------------------------------------------------|--------------------------------------------------------------------------------------------------|---------------------------------------------------------------|----------------------------------------------------|----------------------|
| Belge Tipl                                       | Uzantısı                                                                                         | Belge İsmi                                                    | Yüklenme Tarihi                                    |                      |
| Vergi Levhası                                    | jpg pdf png jpeg                                                                                 |                                                               |                                                    | 1 0                  |
| İmza Sirküleri                                   | jpg pdf png jpeg                                                                                 |                                                               |                                                    | 1 0                  |
|                                                  |                                                                                                  |                                                               | Rowsperpage: 5 🖛 1-2 of 2                          | K - + -              |

Bu bölümde satıcıların talep edilen belgeleri pdf, jpeg, jpg, png formatlarından herhangi biri ile yüklemesi beklenmektedir. Söz konusu belgeler bu aşamada yüklenemez ise, e-posta veya WhatsApp aracılığı ile satıcı adına sisteme yüklenmesi için Platform sahibi ile paylaşılabilecektir. Belge

yüklenmesi veya belgelerin yüklenmek üzere platform sahibine gönderilmesinin akabinde; tamamlamış olan üyelik başvurusu 'Kaydet' butonuna tıklanarak platform onayına gönderilebilecektir.

| <b>pr@</b> emtia        | Aradığ    | ınız ürünün kategorisi | ni veya adını yazınız |                    |                 | Giriş            | Yap Üye Ol 🏋                               |
|-------------------------|-----------|------------------------|-----------------------|--------------------|-----------------|------------------|--------------------------------------------|
| Proemtia Nasıl Çalışır? | Ürünler 🗸 | Proemtia Blog          | Hakkımızda 🗸          | Müşteri Hizmetleri | Ürün Detay Temp | Alt Sayfa Örneği | MOSTERI LIPALERI MERKEZI<br>0850 722 71 22 |
|                         |           | C. States              |                       |                    | A RAF           | and the          |                                            |

Üyeliği onaylanan satıcı yukarıdaki ekranda yer verilen 'Giriş Yap' butonunu tıklayarak ve açılan ekranda cep telefonu/mail adresi ve şifre bilgilerini girerek platforma ulaşabilecektir.

#### 1.4. ÖDEME BİLGİLERİ VE TİCARİ KOŞULLAR

Sisteme giriş yapıldığında satıcının sırasıyla 'Ödeme Bilgileri ve Ticari Koşullar' ile 'Depo Bilgileri' sayfalarında istenen bilgileri doldurarak üyelik sürecini tamamlaması beklenmektedir.

| 0 ÖDEME BİLGİLERİ VE TİCARİ KOŞULLAR                 |                               |      | 2 DEPO BILGILERI |
|------------------------------------------------------|-------------------------------|------|------------------|
| ÖDEME BİLGİLERİ                                      |                               |      |                  |
| Banka Adı *                                          | Hesap Sahibi Ad Soyad / Unvan | IBAN |                  |
| TİCARİ KOŞULLAR                                      |                               |      |                  |
| Gel Al Şeklindeki Satışlarda Tahmini Teslim Süresi * | Teslim Süresi 👻               |      |                  |

Ödeme Bilgileri bölümünde yer alan aşağıdaki alanların hepsinin doldurulması zorunlu olup boş geçilemez.

| Alanlar                           | Açıklama                                                                                     |  |  |  |  |
|-----------------------------------|----------------------------------------------------------------------------------------------|--|--|--|--|
| Banka Adı*                        | Platform kapsamında gerçekleştirilen işlemlere ilişkin satıcılara                            |  |  |  |  |
| Hesap Sahibi Ad Soyad /<br>Unvan* | yapılacak her türlü ödemede kullanılacak banka ve IBAN bilgilerinin girilmesi gerekmektedir. |  |  |  |  |
| IBAN*                             |                                                                                              |  |  |  |  |

Ticari Koşullar bölümünde 'Teslim Süresi' de seçim yapılması zorunlu alandır. Bu alanda seçilen iş gününde satıcı tarafından ürün yükleme işleminin gerçekleştirilmesi gerekmektedir. Örneğin, bu alanda 2 işgünü seçimi yapmış bir satıcı, 13 Şubat 2023/Pazartesi günü saat 17:00'dan önce verilmiş bir siparişe ilişkin yüklemeyi 15 Şubat 2023/Çarşamba günü saat 17:30'a kadar gerçekleştirmelidir. Söz konusu siparişin saat 17:00'dan sonra verilmesi halinde sipariş ertesi iş günü verilmiş sayılacağından, 2 iş günü seçimi yapan bir satıcı yükleme işlemini 16 Şubat 2023/Perşembe günü saat 17:30'a kadar gerçekleştirmelidir.

| PROEMTİA BAYİ KART İLE VADELİ ÖDEME SEÇENEKLERİ (OPSİYONEL)                                                                                                    |  |  |  |  |  |  |  |  |
|----------------------------------------------------------------------------------------------------|--|--|--|--|--|--|--|--|
| 🕦 Vade seçimi yapıldığında, girilen vade farkı oranı peşin fiyatın üzerine eklenerek pazaryerinde gösterilecektir.                                                                               |  |  |  |  |  |  |  |  |
| ✓ 30 Gün Vade       Proemtia kart vade oranı     ✓     60 Gün Vade     Proemtia kart vade oranı     ✓     90 Gün Vade     Proemtia kart vade oranı       %1.5     ✓     90 Gün Vade     %2     × |  |  |  |  |  |  |  |  |

Yukarıda yer verilen 'Proemtia Bayi Kart ile Vadeli Ödeme Seçenekleri(Opsiyonel)' kısmında satıcılar için 30-60-90 gün vadeli satış yapma seçenekleri bulunmaktadır. Satıcılar platforma ilk etapta excel dosyaları aracılığı ile yükledikleri ürünlerin peşin fiyatlarını tanımlayacak olup, yukarıdaki ekranda seçilecek vade gün sayısının yanındaki alana tanımlanacak vade farkı oranı ürünün peşin fiyatının üzerine eklenerek alıcılara gösterilecektir. Örneğin; excel aracılığı ile yüklenen ürün listesinde peşin fiyatı 100 TL olarak tanımlanan bir ürüne ilişkin 30 gün vadeli satış yapma seçeneğinin işaretlenmesi ve yanındaki alana %2'lik vade farkının tanımlanması durumunda, platformda ürünün 30 gün vadeli satış fiyatı 102 TL olarak alıcılara gösterilecektir. Bu alana girilecek bindelik oranlar "0.2" formatında girilmelidir.

Satıcı tarafından excel dosyası aracılığıyla yüklenen ürünlerin peşin fiyatlarının "USD" veya "EUR" olarak da girilmesi mümkündür. Bu durumda sistem bir iş günü önce açıklanan TCMB Döviz Satış Kuru'nu kullanarak "USD" ve "EUR" cinsinden girilen fiyatları TRY'ye çevirerek alıcılara gösterecek, bahse konu ekrana tanımlanan vade farkı oranları da bu fiyatlara uygulanacaktır. Bir başka deyişle, satıcılar tarafından ürünün peşin fiyatının sisteme tanımladığı para birimine bakılmaksızın tek bir vade farkı oranı tanımlanacaktır.

#### Proemtia Bayi Kartın Satıcılara sağladığı avantajlar;

- Belirledikleri vade farkı oranıyla satış yapabilirler,
- Ödemelerini vadede İş Bankası'ndan tahsil edeceklerinden vadeli alacaklarını gününde tahsil edememe riskini ortadan kaldırırlar,
- Nakit akışlarını önceden bilerek nakit yönetimini kolaylaştırabilir, operasyonel iş yükü ve maliyetlerini azaltabilirler,
- Çek ve senetlerden kaynaklanan taşıma riski ile müşterilerinden aldıkları teminatlara ilişkin maliyetleri ortadan kaldırabilirler.

| UZUN ÜRÜNLER                                              | UN ÜRÜNLER için Satış Birimi ve Minimum Satış Miktarı                                                                                                    |           |             |      |                               |                        |                              |  |  |  |  |
|-----------------------------------------------------------|----------------------------------------------------------------------------------------------------|-----------|-------------|------|-------------------------------|------------------------|------------------------------|--|--|--|--|
| <ul> <li>Satış Birim alan<br/>Miktarı alanında</li> </ul> | Satış Birim alanından ürünlerinizi satmak istediğiniz satış birimini (adet ve/veya ton) seçiniz. Minimum Satış<br>Miktarı alanından ürününüzü satmak istediğiniz mininum tonajı giriniz. |           |             |      |                               |                        |                              |  |  |  |  |
| Alt Kategori                                              | Ürün                                                                                                    | Ürün Kodu | Satış Birim |      | Minimum Satış<br>Miktarı(Ton) | Adet Artış<br>Kademesi | Ton Artış<br>Kademesi        |  |  |  |  |
|                                                           | Nervürlü İnşaat Demiri                                                                                                    | 650       | Ton         | •    | 2.00 ×                        |                        | 2.00                         |  |  |  |  |
|                                                           | Düz Yuvarlak Demir                                                                                                    | 520       | Ton         | -    | 2.00 ×                        | 2.00                   | 2.00                         |  |  |  |  |
|                                                           | INP (NPI) Profiller                                                                                                    | 690       | Adet, Ton   | •    | 1.00 ×                        | 1.00                   | 1.00                         |  |  |  |  |
|                                                           | Çelik Hasır                                                                                                    | 700       | Adet, Ton   | •    | 1.00 ×                        | 1.00                   | 1.00                         |  |  |  |  |
|                                                           |                                                                                                    |           |             | Rows | per page: 5 💌                 | 1-4 of 4               | $\leftarrow - + \rightarrow$ |  |  |  |  |

Yukarıdaki ekranda yer alan kısımda Platform sahibi tarafından oluşturulan her bir ürün için sisteme tanımlanmış olan satış birimi(adet/ton) ve minimum satış miktarı(ton) kısımları dolu olarak gelecektir. Satıcılar sadece sistem tarafından kendilerine izin verilen alanlarda değişiklik yapabilecektir.

Tüm alanlar doldurulup alan bazlı kontrollerin başarılı olması durumunda 'Devam Et' butonuna basılır ve 'Depo Bilgileri' bölümüne geçilir.

## 1.5. DEPO BİLGİLERİ

| Depo Kodu *<br>3314                                              | Depo Adi *<br>Kuzguncuk       | × Depo lietişim Telefonu *<br>553 413 57 20 | X Pasife A |
|------------------------------------------------------------------|-------------------------------|---------------------------------------------|------------|
| Depo Adresi *<br>Kuzguncuk Mh. Bahar                             | r Sk. No:20A Üsküdar-İstanbul |                                             | ×          |
| Depo il *<br>İstanbul-Anadolu                                    | ✓ Depo liçe *<br>ÜSKÜDAR      | ✓ Mahalle * Kuzguncuk                       | ×          |
| <ul> <li>Depo İletişim Yetkilisi*</li> <li>Meryem Gök</li> </ul> |                               |                                             | ×          |

Satıcılar tarafından ürünlerinin sisteme excel dosyası vasıtasıyla yüklenmesi aşamasında her ürünün satırına ilgili ürünün bulunduğu Depo Kodu bilgisinin girilmesi zorunludur. Yukarıda yer alan ekrana tanımlanacak depo kodlarının bu excel dosyasında belirtilmesi halinde, alıcılara ilgili deponun bulunduğu şehir bilgisi otomatik olarak gösterilecektir. Örneğin, birden fazla lokasyonda deposu bulunan bir satıcının yukarıdaki ekranda İzmit Deposu için '41', İskenderun Deposu için '31' kodunu tanımlaması ve ürünleri yüklediği excel dosyasında da ilgili satırda (her bir ürün yükleme satırına tek bir depo kodu girilebilmektedir) ilgili depo kodunun girişini yapması halinde alıcılara ilgili ürünlerin bulunduğu şehirlerin isimleri gösterilecektir. Ayrıca, satıcılar sisteme ekledikleri her bir depo için 'Depo İletişim Yetkilisi'nin isim ve telefon bilgilerini ilgili alanlara girmek zorundadır. Satıcılar tarafından sisteme tanımlanan depoya ilişkin bilgiler, alıcının siparişinin kesinleşmesinden sonra alıcıyla ve/veya lojistik firması ile paylaşılacaktır.

Kaydedilen deponun artık kullanılmayacak olması durumunda ekranın sağında yer alan 'Pasife Al' seçeneği ile depo bilgisi inaktif hale getirilebilir. Pasife alınan bir depo daha sonra tekrar aktif duruma alınabilmektedir.

Satıcı, 'Depo Ekle' alanına tıklayarak, diğer depoları için de yukarıdaki bilgileri doldurarak depo ekleyebilecektir. Tüm alanlar doldurulup alan bazlı kontrollerin başarılı olması durumunda 'Devam Et' butonuna tıklanarak platformda satıcı üyelik işlemleriniz tamamlanmış bulunmaktadır.

#### 1.6. ÇALIŞAN TANIMLAMA

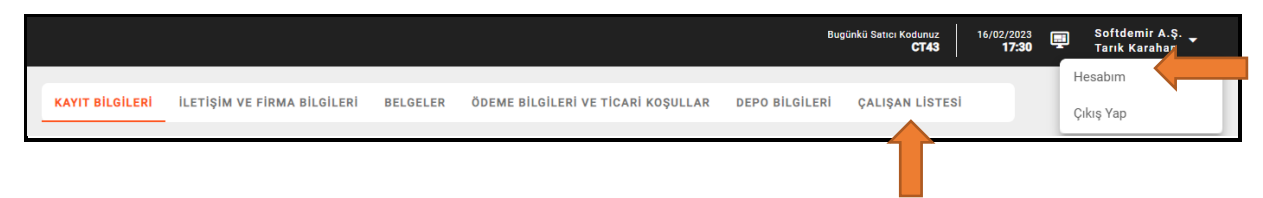

Platforma giriş yapıldıktan sonra gelen ekranın sağ üst köşesinde yer alan firma unvanının yanındaki ok işaretine tıklanarak açılan bölümden 'Hesabım' sekmesine tıklanır.

|                 |                             |          |                                    | Βυς            | pünkü Satıcı Kodunuz<br>CT43 | 16/02/2023<br><b>17:30</b> | ŗ | Softdemir A.Ş. 🖕<br>Tarık Karahan |
|-----------------|-----------------------------|----------|------------------------------------|----------------|------------------------------|----------------------------|---|-----------------------------------|
| KAYIT BILGILERI | İLETİŞİM VE FİRMA BİLGİLERİ | BELGELER | ÖDEME BİLGİLERİ VE TİCARİ KOŞULLAR | DEPO BILGILERI | ÇALIŞAN LİSTESİ              |                            |   |                                   |
| ÇALIŞAN LİSTESİ |                             |          |                                    |                | Çalışan Tanımlı              |                            |   |                                   |

Firmalar, açılan ekranın en sağındaki sekme olan 'Çalışan Listesi' sekmesinde yer alan ve yukarıda gösterilen 'Çalışan Tanımla' butonuna tıklayarak platformda işlem yapacak çalışanlar için tanımlama yapabilmektedir.

| ÇALIŞAN TANIMLA        | ×    |
|------------------------|------|
| Adı Soyadı*            |      |
| TCKN*                  |      |
| Cep Telefonu*          |      |
| E-Posta*               |      |
| Yetki Seviyesi*        | •    |
| Çalışma Durumu 🔘 Aktif |      |
| Vazgeç                 | ydet |
| 4                      | •    |

'Çalışan Tanımla' ekranındaki tüm alanlar doldurulduktan sonra 'Çalışma Durumu' 'Aktif' olarak seçilerek ve 'Kaydet' butonuna basılarak çalışan tanımlama işlemi gerçekleştirilmektedir. Tanımlanan çalışana aşağıda görüntüsü yer alan bilgilendirme maili iletilmekte, çalışanın mail içeriğindeki linke tıklayarak platformda kullanacağı şifresini belirlemesi gerekmektedir.

Talebiniz üzerine kullanıcı hesabınız oluşturulmuştur. Hesabınızın etkinleştirilebilmesi için e-posta içeriğinde bulunan link üzerinden kayıt işleminizi tamamlayabilir ve yeni kullanıcı şifrenizi oluşturabilirsiniz. Bu talep size ait değilse bizimle iletişime geçebilirsiniz.

Link: https://internal-ui.emtia.fafplatform.onplateau.com?rq=NTA1MTc5MTkxMA==

E-Posta Doğrulama Kodu : &Dn4#1uY

Satıcının yetki verdiği tüm çalışanlar aşağıdaki gibi listelenmekte olup ekranın sağından çalışan bilgileri görüntülenebilmekte ve değiştirilebilmektedir. Çalışma Durumu 'Aktif' olarak seçilen çalışan, üyelik aşamasında tanımlanan kullanıcı ile aynı yetkilere sahip olmakta ve tüm satıcı işlemlerini yapabilmektedir.

| KAYIT BİLGİLERİ | İLETİŞİM VE FİRMA E | ILGILERI BI   | ELGELER ÖDE       | EME BİLGİ | LERİ VE TİCAF | Rİ KOŞULLAR    | DEPO BİLGİLERİ | ÇALIŞAN I  | .istes | i             |
|-----------------|---------------------|---------------|-------------------|-----------|---------------|----------------|----------------|------------|--------|---------------|
| ÇALIŞAN LİSTESİ |                     |               |                   |           |               |                |                | Çalışı     | an Tan | ımla          |
| Adı Soyadı      | TCKN                | E-Posta       |                   |           | Telefon       | Yetki Seviyes  | si Çalışma Du  | rumu       |        |               |
| Melek Ylmaz     | 78945632145         | busturkoglu@  | gmail.com         |           | 5304301034    | 1              | Aktif          |            | 0      |               |
| Umut Feyzioğlu  | 29168035228         | ufeyzioglu@ya | ahoo.com          |           | 5325177633    | 1              | Aktif          |            | 0      |               |
| Korkut Karahan  | 36893070264         | kkarahan@ana  | adoluhayat.com.tr |           | 5076468113    | 1              | Aktif          |            | 0      | /             |
|                 |                     |               |                   |           |               | Rows per page: | 10 🔻 1-3 of 3  | $\vdash$ - | +      | $\rightarrow$ |

# GERÇEK KİŞİ TACİR 2.1. KAYIT BİLGİSİ

|                | TÜZEL KİŞİ TACİR | GERÇEK KİŞİ TACİR |
|----------------|------------------|-------------------|
| Ad Soyad *     |                  | TCKN *            |
| Cep Telefonu * |                  | E-Posta *         |
| Adres *        |                  |                   |
| il *           | ▼ llçe *         | ✓ Mahalle *       |

Gerçek Kişi Tacir ekranında yer alan aşağıdaki alanların hepsinin doldurulması zorunlu olup boş geçilemez.

| Alanlar  | Açıklama                                                                        |  |  |  |  |  |  |
|----------|---------------------------------------------------------------------------------|--|--|--|--|--|--|
| E-Posta* | Platform ile ilgili konularda bildirim yapmak için kullanılacak mail adresidir. |  |  |  |  |  |  |
|          | Mümkünse kurumsal e-posta adresinizin eklenmesi beklenmektedir.                 |  |  |  |  |  |  |

Tüm alanlar doldurulup alan bazlı kontrollerin başarılı olması durumunda 'Devam Et' butonuna basılarak 'Firma Bilgileri' ekranına geçiş sağlanır.

#### 2.2. FİRMA BİLGİLERİ

'Firma Bilgileri' bölümünde yer alan aşağıdaki alanların hepsinin doldurulması zorunlu olup boş geçilemez.

| GERÇEK KİŞİ TACİR        |   |                      |   |                                                |  |  |  |  |  |  |
|--------------------------|---|----------------------|---|------------------------------------------------|--|--|--|--|--|--|
| 1 Firma Bilgileri        |   |                      |   |                                                |  |  |  |  |  |  |
| Vergi Dairesi İl *       | • | Vergi Dairesi İlçe * | Ŧ | Ticaret Sicil Müdürlüğü *                      |  |  |  |  |  |  |
| Ticaret Sicil Numarası * |   | Son Yıl Ciro (TL) *  | • | Ağırlıkla Ticaretini Yaptığı Kategoriler * 🛛 👻 |  |  |  |  |  |  |
| Firma Türü *             | • | Mersis Numarası *    |   |                                                |  |  |  |  |  |  |
|                          |   |                      |   | Vazgeç Geri Dön Devam Et                       |  |  |  |  |  |  |

Tüm alanlar doldurulup alan bazlı kontrollerin başarılı olması durumunda 'Devam Et' butonuna basılır ve 'Belgeler' bölümüne geçilir.

#### 2.3. BELGELER

| 2 Belgeler                                       |                                                                                                  |                                                              |                                                      |                     |
|--------------------------------------------------|--------------------------------------------------------------------------------------------------|--------------------------------------------------------------|------------------------------------------------------|---------------------|
| Başvurunuzun tamamlar<br>whatsapp üzerinden ya d | ıması için aşağıda yer alan belgelerin tarafımız<br>la mail@maill.com adresine E-posta üzerinden | a iletilmesi gerekmektedir. Belgeleri aş<br>iletebilirsiniz. | ağıdaki alanlardan yükleyebilir veya OSXX XXX XX nun | aralı telefona      |
| Belge Tipi                                       | Uzantisi                                                                                         | Belge İsmi                                                   | Yüklenme Tarihi                                      |                     |
| Vergi Levhası                                    | jpg pdf png jpeg                                                                                 |                                                              |                                                      | † © Î               |
| İmza Sirküleri                                   | jpg pdf png jpeg                                                                                 |                                                              |                                                      | † © Î               |
|                                                  |                                                                                                  |                                                              | Rows per page: <u>5</u>                              | $-$ + $\rightarrow$ |
|                                                  |                                                                                                  |                                                              | Vazgeç Geri D                                        | ön Kaydet           |

Bu bölümde satıcıların talep edilen belgeleri pdf, jpeg, jpg, png formatlarından herhangi biri ile yüklemesi beklenmektedir. Söz konusu belgeler bu aşamada yüklenemez ise, e-posta veya WhatsApp aracılığı ile satıcı adına sisteme yüklenmesi için Platform sahibi ile paylaşılabilecektir. Belge yüklenmesi veya belgelerin yüklenmek üzere platform sahibine gönderilmesinin akabinde üyelik başvurusu 'Kaydet' butonuna tıklanarak platform onayına gönderilebilecektir.

| <b>pr@</b> emtia        | Aradığ    | ınız ürünün kategorisi | ini veya adını yazınız |                    |                 | QGiri            | ş Yap Üye Ol 🍹 |
|-------------------------|-----------|------------------------|------------------------|--------------------|-----------------|------------------|----------------|
| Proemtia Nasıl Çalışır? | Ürünler 🗸 | Proemtia Blog          | Hakkımızda 🗸           | Müşteri Hizmetleri | Ürün Detay Temp | Alt Sayfa Örneği | 0850 722 71 22 |
| and the second second   |           | C. States              |                        | A PARTY OF         | R               | 10 10            | 10             |

Üyeliği onaylanan satıcı 'Giriş Yap' butonunu tıklayarak ve açılan ekranda cep telefonu ve şifre bilgilerini girerek platforma ulaşabilecektir.

### 2.4. ÖDEME BİLGİLERİ VE TİCARİ KOŞULLAR

Giriş yapıldığı zaman satıcının sırasıyla aşağıda yer verilen 'Ödeme Bilgileri ve Ticari Koşullar' ile 'Depo Bilgileri' sayfalarında istenen bilgileri doldurarak süreci tamamlaması beklenmektedir.

| ÖDEME BİLGİLERİ |   |                               |      |  |
|-----------------|---|-------------------------------|------|--|
| Banka Adı *     | * | Hesap Sahibi Ad Soyad / Unvan | IBAN |  |
| TİCARİ KOŞULLAR |   |                               |      |  |

Ödeme Bilgileri bölümünde yer alan aşağıdaki alanların hepsinin doldurulması zorunlu olup boş geçilemez.

| Alanlar                           | Açıklama                                                                                     |
|-----------------------------------|----------------------------------------------------------------------------------------------|
| Banka Adı*                        | Platform kapsamında gerçekleştirilen işlemlere ilişkin satıcılara                            |
| Hesap Sahibi Ad Soyad /<br>Unvan* | yapılacak her türlü ödemede kullanılacak banka ve IBAN bilgilerinin girilmesi gerekmektedir. |
| IBAN*                             |                                                                                              |

Ticari Koşullar bölümünde 'Teslim Süresi' seçim yapılması zorunlu alandır. Bu alanda seçilen iş gününde satıcı tarafından ürün yükleme işleminin gerçekleştirilmesi gerekmektedir. Örneğin, bu alanda 2 işgünü seçimi yapmış bir satıcı, 13 Şubat 2023/Pazartesi günü saat 17:00'dan önce verilmiş bir siparişe ilişkin yüklemeyi 15 Şubat 2023/Çarşamba günü saat 17:30'a kadar gerçekleştirmelidir. Söz konusu siparişin saat 17:00'dan sonra verilmesi halinde sipariş ertesi iş günü verilmiş sayılacağından, 2 iş günü seçimi yapan bir satıcı yükleme işlemini 16 Şubat 2023/Perşembe günü 17:30'a kadar gerçekleştirmelidir.

| PRO | ΟΕΜΤΊΑ ΒΑΥΊ Κ     | ART İLE VADELİ ÖDEME SE              | ÇENEKLERİ (OPSİYO            | NEL)                            |         |             |                                   |   |
|-----|-------------------|--------------------------------------|------------------------------|---------------------------------|---------|-------------|-----------------------------------|---|
| 0   | Vade seçimi yapıl | ldığında, girilen vade farkı oranı p | eşin fiyatın üzerine eklener | ek pazaryerinde gösterile       | eektir. |             |                                   |   |
|     | 30 Gün Vade       | Proemtia kart vade oranı<br>%1.25 X  | 🗹 60 Gün Vade                | Proemtia kart vade oran<br>%1.5 | ×       | 90 Gün Vade | ∽Proemtia kart vade oranı ~<br>%2 | × |

Yukarıdaki ekranda görseline yer verilen 'Proemtia Bayi Kart ile Vadeli Ödeme Seçenekleri(Opsiyonel)' kısmında satıcılar için 30-60-90 gün vadeli satış yapma seçenekleri bulunmaktadır. Satıcılar platforma ilk etapta excel dosyaları aracılığı ile yükledikleri ürünlerin peşin fiyatlarını tanımlayacak olup, bu alanda seçilecek vade gün sayısının yanındaki alana tanımlanacak vade farkı oranı ürünün peşin fiyatının üzerine eklenerek alıcılara gösterilecektir. Örneğin; excel aracılığı ile yüklenen ürün listesinde peşin fiyatı 100 TL olarak tanımlanan bir ürüne ilişkin 30 gün vadeli satış yapma seçeneğinin işaretlenmesi ve yanındaki alana %2'lik vade farkının tanımlanması durumunda, platformda ürünün 30 gün vadeli satış fiyatı 102 TL olarak alıcılara gösterilecektir. Bu alanda girilecek bindelik oranlar "0.2" formatında girilmelidir.

Satıcı tarafından excel dosyası aracılığıyla yüklenen ürünlerin peşin fiyatlarının "USD" veya "EUR" olarak da girilmesi mümkündür. Bu durumda sistem bir iş günü önce açıklanan TCMB Döviz Satış Kuru'nu kullanarak "USD" ve "EUR" cinsinden girilen fiyatları TRY'ye çevirerek alıcılara gösterecek, bahse konu ekrana tanımlanan vade farkı oranları da bu fiyatlara uygulanacaktır. Bir başka deyişle, satıcılar tarafından ürünün peşin fiyatının sisteme tanımladığı para birimine bakılmaksızın tek bir vade farkı oranı tanımlanacaktır.

| CUN ÜRÜNLER<br>Satış Birim alar<br>Miktarı alanında | için Satış Birimi ve Minimum<br>nından ürünlerinizi sətmək istediğiniz s<br>ən ürününüzü sətmək istediğiniz minin | Satış Miktarı<br>atış birimini (adet ve/vey<br>um tonajı giriniz. | ra ton) seçiniz. Minimum S | atış |                               |                        |                              |
|-----------------------------------------------------|----------------------------------------------------------------------------------------------------|-------------------------------------------------------------------|----------------------------|------|-------------------------------|------------------------|------------------------------|
| Alt Kategori                                        | Ürün                                                                                                    | Ürün Kodu                                                         | Satış Birim                |      | Minimum Satış<br>Miktarı(Ton) | Adet Artış<br>Kademesi | Ton Artış<br>Kademesi        |
|                                                     | Nervürlü İnşaat Demiri                                                                                            | 650                                                               | Ton                        | •    | 2.00 ×                        |                        | 2.00                         |
|                                                     | Düz Yuvarlak Demir                                                                                                | 520                                                               | Ton                        | -    | 2.00 ×                        | 2.00                   | 2.00                         |
|                                                     | INP (NPI) Profiller                                                                                               | 690                                                               | Adet, Ton                  | •    | 1.00 ×                        | 1.00                   | 1.00                         |
|                                                     | Çelik Hasır                                                                                                    | 700                                                               | Adet, Ton                  | •    | 1.00 ×                        | 1.00                   | 1.00                         |
|                                                     |                                                                                                    |                                                                   |                            | Rows | per page: 5 💌                 | 1-4 of 4               | $\leftarrow$ + $\rightarrow$ |

Yukarıdaki ekranda yer alan alanda Platform sahibi tarafından oluşturulan her bir ürün için sisteme tanımlanmış olan satış birimi(adet/ton) ve minimum satış miktarı(ton) kısımları dolu olarak gelecektir. Satıcılar sadece sistem tarafından kendilerine izin verilen alanlarda değişiklik yapabilecektir.

Tüm alanlar doldurulup alan bazlı kontrollerin başarılı olması durumunda 'Devam Et' butonuna basılır ve 'Depo Bilgileri' bölümüne geçilir.

#### 2.5. DEPO BİLGİLERİ

| _ Depo Kodu *<br>3314                   | Depo Adi *<br>Kuzguncuk       | X Depo İletişim Telefonu *<br>553 413 57 20 | X Pasife A |
|-----------------------------------------|-------------------------------|---------------------------------------------|------------|
| Depo Adresi *<br>Kuzguncuk Mh. Bahar    | r Sk. No:20A Üsküdar-İstanbul |                                             | ×          |
| Depo II *<br>İstanbul-Anadolu           | ✓ USKÜDAR                     | Mahalle *     Kuzguncuk                     | ×          |
| Depo İletişim Yetkilisi*     Meryem Gök |                               |                                             | ×          |

Satıcılar tarafından ürünlerinin sisteme excel dosyası vasıtasıyla yüklenmesi aşamasında her ürünün satırına ilgili ürünün bulunduğu Depo Kodu bilgisinin girilmesi zorunludur. Yukarıda yer alan ekrana tanımlanacak depo kodlarının excel dosyasında belirtilmesi halinde, alıcılara ilgili deponun bulunduğu şehir bilgisi otomatik olarak gösterilecektir. Örneğin, birden fazla lokasyonda deposu bulunan bir satıcının İzmit Deposu için '41', İskenderun Deposu için '31' kodunu tanımlaması ve ürünleri yüklediği excel dosyasında da ilgili satırda (her bir ürün yükleme satırına tek bir depo kodu girilebilmektedir) ilgili depo kodunun girişini yapması halinde alıcılara ilgili ürünlerin bulunduğu şehirlerin isimleri gösterilecektir. Ayrıca, satıcılar sisteme ekledikleri her bir depo için 'Depo İletişim Yetkilisi'nin isim ve telefon bilgilerini ilgili alanlara girmek zorundadır. Satıcılar tarafından sisteme tanımlanan depoya ilişkin bilgiler, alıcının siparişinin kesinleşmesinden sonra alıcıyla ve/veya lojistik firması ile paylaşılacaktır.

Kaydedilen deponun artık kullanılmayacak olması durumunda ekranın sağında yer alan 'Pasife Al' seçeneği ile depo bilgisi inaktif hale getirilebilir. Pasife alınan bir depo daha sonra tekrar aktif duruma alınabilmektedir. Satıcı, 'Depo Ekle' alanına tıklayarak, diğer depoları için de yukarıdaki bilgileri doldurarak depo ekleyebilecektir. Tüm alanlar doldurulup alan bazlı kontrollerin başarılı olması durumunda 'Devam Et' butonuna tıklanarak platformda Satıcı Üyelik İşlemleriniz tamamlanmış bulunmaktadır.

#### 2.6. ÇALIŞAN TANIMLAMA

|                 |                             |          |                                    | Bug            | ünkü Satıcı Kodunuz<br>CT43 | 16/02/2023<br><b>17:30</b> | Ē | Softdemir A<br>Tarık Karaha | ş. 🖕 |
|-----------------|-----------------------------|----------|------------------------------------|----------------|-----------------------------|----------------------------|---|-----------------------------|------|
|                 |                             |          |                                    |                |                             |                            |   | Hesabım                     |      |
| KAYIT BİLGİLERİ | İLETİŞİM VE FİRMA BİLGİLERİ | BELGELER | ÖDEME BİLGİLERİ VE TİCARİ KOŞULLAR | DEPO BILGILERI | ÇALIŞAN LİSTESİ             |                            |   | Çıkış Yap                   |      |
|                 |                             |          |                                    |                |                             |                            |   |                             |      |

Platforma giriş yapıldıktan sonra gelen ekranın sağ üst köşesinde yer alan firma unvanının yanındaki ok işaretine tıklanarak açılan bölümden 'Hesabım' sekmesine tıklanır.

|                 |                             |          |                                    | В              | ugünkü Satıcı Kodunuz 16,<br>CT43 | 02/2023<br><b>17:30</b> | Ē | Softdemir A.Ş.<br>Tarık Karahan |
|-----------------|-----------------------------|----------|------------------------------------|----------------|-----------------------------------|-------------------------|---|---------------------------------|
| KAYIT BİLGİLERİ | İLETİŞİM VE FİRMA BİLGİLERİ | BELGELER | ÖDEME BİLGİLERİ VE TİCARİ KOŞULLAR | DEPO BILGILERI | ÇALIŞAN LİSTESİ                   |                         |   |                                 |
| ÇALIŞAN LİSTESİ |                             |          |                                    |                | Çalışan Tanımla                   |                         | [ |                                 |

Firmalar, açılan ekranın en sağındakisekme sekmesi olan 'Çalışan Listesi' sekmesinde yer alan 'Çalışan Tanımla' butonuna tıklayarak platformda işlem yapacak çalışanlar için tanımlama yapabilmektedir.

| ÇALIŞAN TANIMLA X              | ( |
|--------------------------------|---|
| Adı Soyadı*                    |   |
| TCKN*                          |   |
| Cep Telefonu*                  |   |
| E-Posta*                       |   |
| Yetki Seviyesi* ──             |   |
| Çalışma Durumu 🔘 Pasif 💿 Aktif |   |
| Vazgeç Kaydet                  |   |
| 4                              | • |

'Çalışan Tanımla' ekrandaki tüm alanlar doldurulduktan sonra 'Çalışma Durumu' 'Aktif' olarak seçilerek 'Kaydet' butonuna basılarak çalışan tanımı işlemi gerçekleştirilmektedir. Tanımlanan çalışana

aşağıda görüntüsü yer alan bilgilendirme maili iletilmekte, çalışanın mail içeriğindeki linke tıklayarak platformda kullanacağı şifresini belirlemesi gerekmektedir.

Talebiniz üzerine kullanıcı hesabınız oluşturulmuştur. Hesabınızın etkinleştirilebilmesi için e-posta içeriğinde bulunan link üzerinden kayıt işleminizi tamamlayabilir ve yeni kullanıcı şifrenizi oluşturabilirsiniz. Bu talep size ait değilse bizimle iletişime geçebilirsiniz.

Link: https://internal-ui.emtia.fafplatform.onplateau.com?rq=NTA1MTc5MTkxMA==

E-Posta Doğrulama Kodu : &Dn4#1uY

Satıcının yetki verdiği tüm çalışanlar aşağıdaki gibi listelenmekte olup ekranın sağından çalışan bilgileri görüntülenebilmekte ve değiştirilebilmektedir. Çalışma Durumu 'Aktif' olarak seçilen çalışan, üyelik aşamasında tanımlanan kullanıcı ile aynı yetkilere sahip olmakta ve tüm satıcı işlemlerini yapabilmektedir.

| KAYIT BİLGİLERİ | İLETİŞİM VE FİRMA I | BİLGİLERİ BELGELER        | ÖDEME BİLGİLERİ VE TİCA | Rİ KOŞULLAR    | DEPO BILGILERI | ÇALIŞAN LİSTE | si            |
|-----------------|---------------------|---------------------------|-------------------------|----------------|----------------|---------------|---------------|
| ÇALIŞAN LİSTESİ | i                   |                           |                         |                | Ļ              | Çalışan Tai   | ıımla         |
| Adı Soyadı      | TCKN                | E-Posta                   | Telefon                 | Yetki Seviyesi | i Çalışma Du   | umu           |               |
| Melek Ylmaz     | 78945632145         | busturkoglu@gmail.com     | 5304301034              | 1              | Aktif          | Ø             |               |
| Umut Feyzioğlu  | 29168035228         | ufeyzioglu@yahoo.com      | 5325177633              | 1              | Aktif          | Ø             |               |
| Korkut Karahan  | 36893070264         | kkarahan@anadoluhayat.coi | m.tr 5076468113         | 1              | Aktif          | Ø             | -             |
|                 |                     |                           |                         | Rows per page: | 10 💌 1-3 of 3  | ⊱ - +         | $\rightarrow$ |

#### 3. ŞİFREMİ UNUTTUM/ŞİFRE YENİLEME

| ٠Ş | ifre Yenileme           | 'işleml   | eri için izl          | enecek ad             | ımlar şu şeki      | ldedir:         |                  |                                             |
|----|-------------------------|-----------|-----------------------|-----------------------|--------------------|-----------------|------------------|---------------------------------------------|
|    | pr <b>@</b> emtia       | Aradığı   | nız ürünün kategorisi | ni veya adını yazınız |                    |                 | Q Giriş          | Yap Üye Ol 🎽                                |
|    | Proemtia Nasıl Çalışır? | Ürünler ~ | Proemtia Blog         | Hakkımızda 🗸          | Müşteri Hizmetleri | Ürün Detay Temp | Alt Sayfa Örneği | MUSTERI LÄPKEERI MERKEERI<br>0850 722 71 22 |
|    | and the second          |           |                       |                       |                    | AF              | 1.1              | 113                                         |

'Giriş Yap' butonuna tıklandıktan sonra;

|       | pr <b>ë</b> e                                              | mtia                 |
|-------|------------------------------------------------------------|----------------------|
| 8     | <b>GİRİŞ YAP</b><br>Cep telefonu veya E<br>yapabilirsiniz. | -posta seçerek giriş |
| Cep   | o Telefonu 💛 E-po<br>Telefonu                              | osta                 |
| (535  | i) 123 45 67                                               |                      |
| Şifre |                                                            |                      |
|       |                                                            | ۲                    |
| Lütfe | n geçerli bir şifre girin                                  | iz                   |
| 🛩 Ben | ii Hatırla                                                 | Şifremi Unuttum      |
| >     | GiRiş Y                                                    | /AP                  |
|       |                                                            |                      |
|       |                                                            |                      |

açılan 'Giriş Yap' ekranının sağ alt köşesinde bulunan 'Şifremi Unuttum' sekmesine tıklanır.

| pr <b>ë</b> emtia |                                                                |  |  |  |  |
|-------------------|----------------------------------------------------------------|--|--|--|--|
| 8                 | ŞİFREMİ UNUTTUM<br>Sisteme kayıtlı telefon numaranızı giriniz. |  |  |  |  |
| Cep Te            | lefonu                                                         |  |  |  |  |
| (535)             | 123 45 67                                                      |  |  |  |  |
|                   | DOĞRULAMA KODU GÖNDER                                          |  |  |  |  |

Gelen ekrana, sisteme tanımlı cep telefonu bilgisi girilerek 'Doğrulama Kodu Gönder'e tıklanır.

| pr <b>e</b> emtia                                |               |
|--------------------------------------------------|---------------|
| SMS DOĞRULAMA<br>Telefonunuza gönderilen SMS koo | dunu giriniz. |
| 390127                                           | (162)         |
| Kodu Tekrar Gönder                               |               |
| ONAYLA                                           |               |

Cep telefonuna gönderilen 6 haneli, rakamlardan oluşan 'Doğrulama Kodu' gelen yeni kutucuktaki ilgili alana yazılır. Kod ile ilgili herhangi bir sıkıntı olması durumunda ilgili ekranda 'Kodu Tekrar Gönder' seçeneğine tıklanarak yeni bir kod talep edilebilir.

Doğrulama kodu girildikten sonra ulaşılan ekranda yeni şifre yine belirtilen kurallar çerçevesinde oluşturularak 'Şifre Oluştur' butonu ile işlem tamamlanır.

Şifre belirlenirken aşağıdaki hususlara dikkat edilmelidir;

- En az 1 büyük, 1 küçük harf ve 1 rakam içermesi
- En az 8 karakterden oluşması
- Kullanıcı şifresinin son 1 şifre ile aynı olmaması